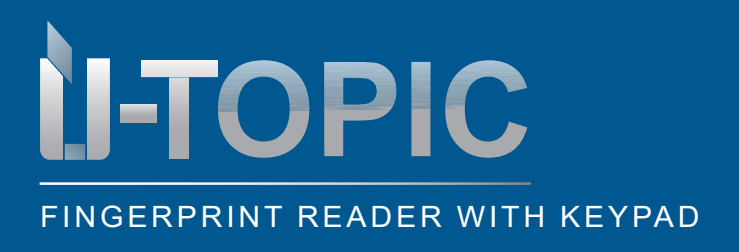

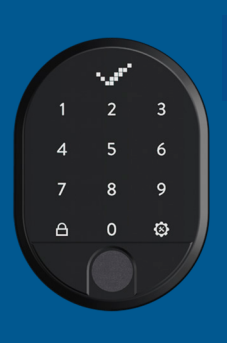

## Studmetall

INSTALLATION

#### 5.8 VIEW THE TOTAL NUMBER OF PASSWORDS ISSUED

• To know the total number of passwords registered on the device, proceed as follows:

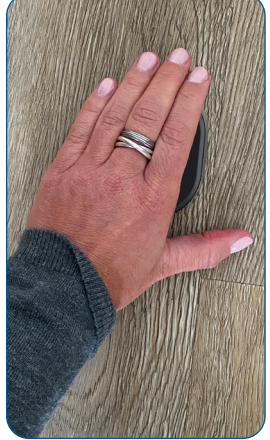

Wake up the device by placing the palm of your hand on the surface of the fingerprint reader with integrated keypad

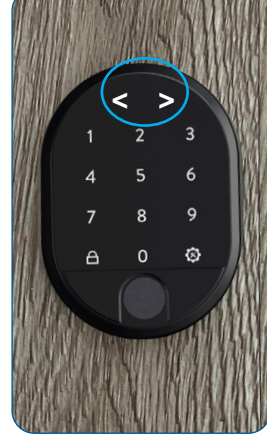

The LED indicator is activated and the display shows two arrows pointing in opposite directions < >

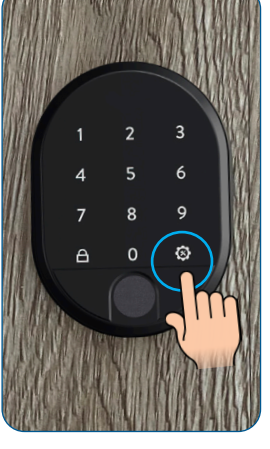

Touch the right menu key or settings key

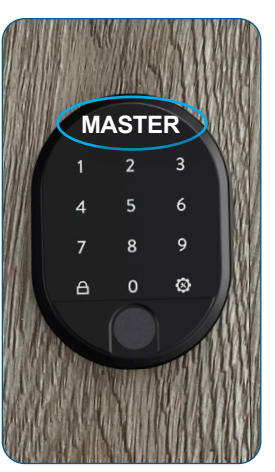

The display shows MASTER

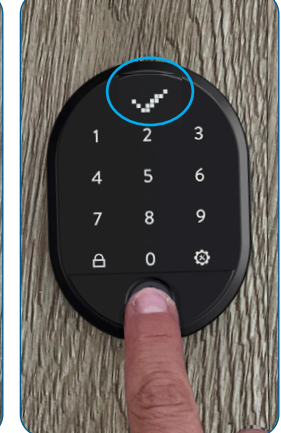

Place the master fingerprint on the sensor or type in the 5-digit master password until the OK sign (check mark) appears in the display

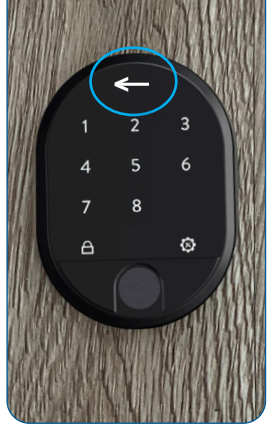

Now only the numbers 1-8 and the right and left menu keys (close key) are illuminated. The arrow in the display moves alternately to the right and left

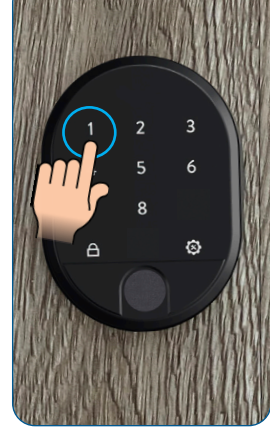

Tap on the number 1

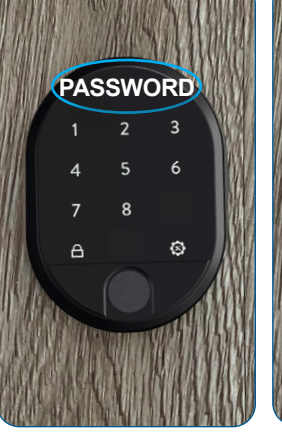

The display shows PASSWORD

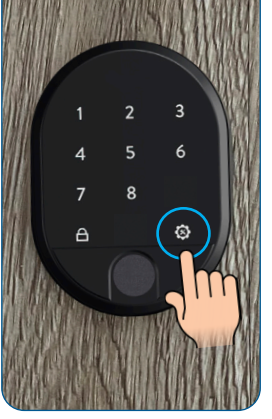

Touch the right menu key or settings key

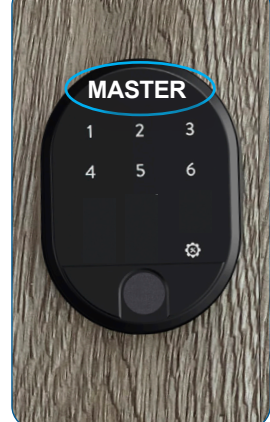

MASTER appears in the display. Now only the numbers 1-6 and the right menu key are illuminated

### Sudmetall

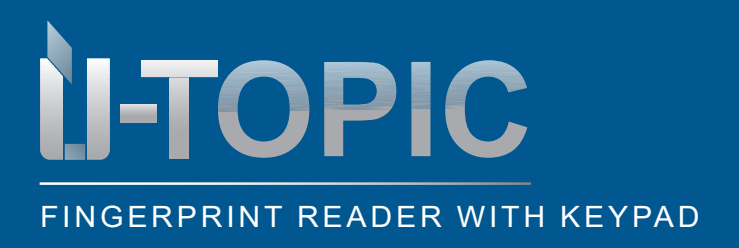

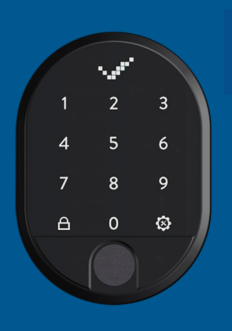

# Sildmetall

### INSTALLATION

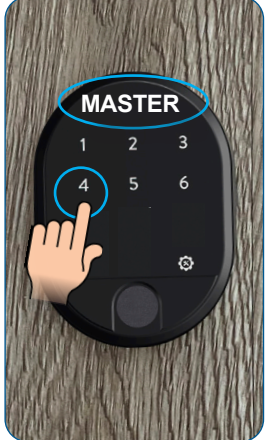

Tap on the number 4

4 5 6 © TOTAL PASS (=number

of passwords) appears

on the display

TOTAL PASS

3

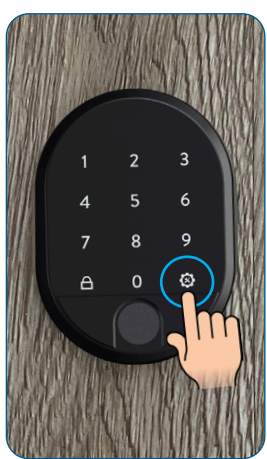

Touch the right menu key

or settings key

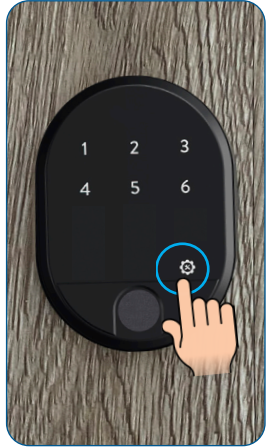

Confirm with the right menu key or the settings key

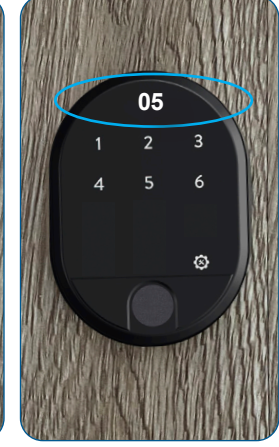

The number of assigned passwords appears in the display, e.g. 05. e.g. 05. The device then switches off

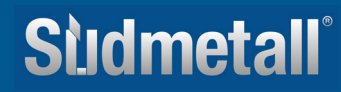